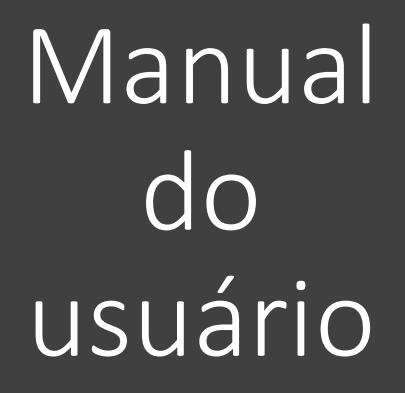

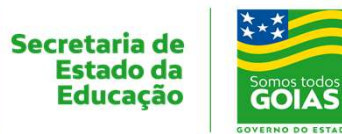

Superintendência de Integração Tecnológica da Informação Superintendência de Integração Tecnológica da Informação

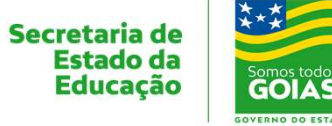

## Abertura de novo chamado

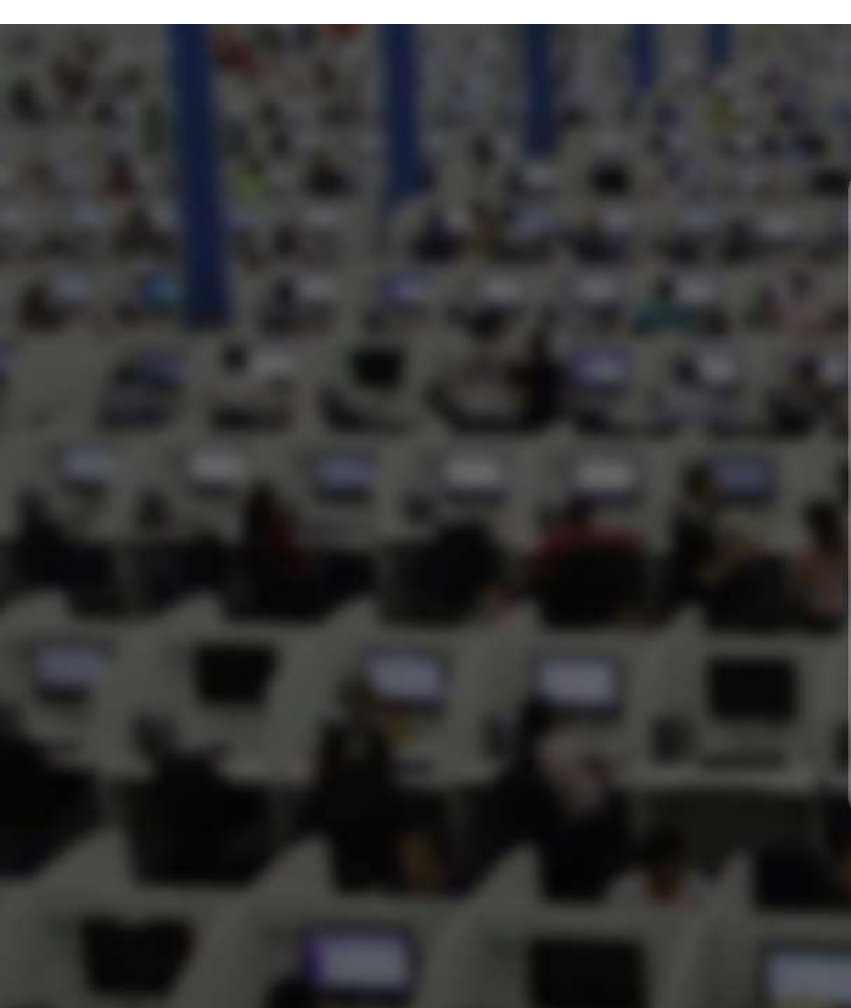

| Seja Bem Vindo ao Portal de Chamados da SEDUC |
|-----------------------------------------------|
| Dúvidas entre em contato no 0800 645 65 56    |
| FAQ   Manual                                  |

| SA           |   |
|--------------|---|
| þsuário      | + |
| A Senha      | - |
| SEDUC        | • |
| 🗖 Lembrar me |   |

Envia

Acesso ao FAO

Fazer login com seu usuário e senha de rede, o mesmo que usa para fazer login no computador.

GOIAS

Estado da Educação

Tecnológica

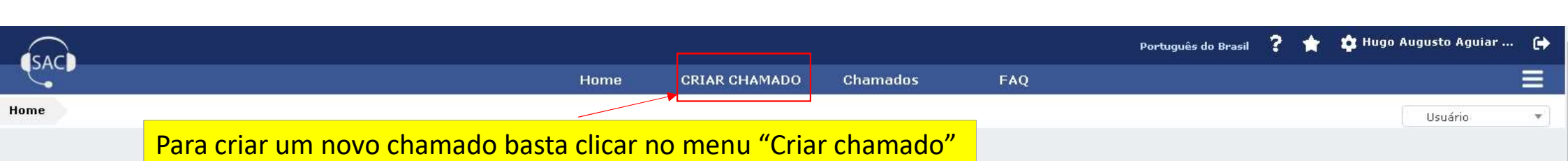

## **CRIAR CHAMADO** +

| Chamados                | Número |
|-------------------------|--------|
| Novos (sem atribuicao)  | 0      |
| Processando (atribuído) | 6      |
| Processando (planejado) | 2      |
| Pendente                | 1      |
| Solucionado             | 10     |
| Fechado                 | 28     |

Esta é a página inicial do SAC, aqui é possível acompanhar seus chamados.

### Questões mais populares @Instalar aplicativos pela Central de Software ©Como encontrar meu endereço IP ? @Incidente x Requisição ©Como proceder na escola de tempo integral onde as duas modalidades (1º ao 5º ano (...) Ocomo atender chamados ? Oconceder permissão no compartilhamento Mapa Mental OAtualizar Banco de Dados do GLPI espelho Como alterar o acesso guando o servidor possui duas funções na escola? @Criar nova Tarega Agendada no Windows Server

©Como compartilhar nova pasta e publicar no DFS

#### **Entradas Recentes**

Atualizar Databse GLPI

Ocriar nova Tarega Agendada no Windows Server

©Como compartilhar nova pasta e publicar no DFS

Superintendência de Integração Secretaria de Tecnológica da Informação

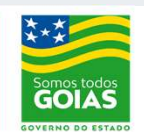

Estado da

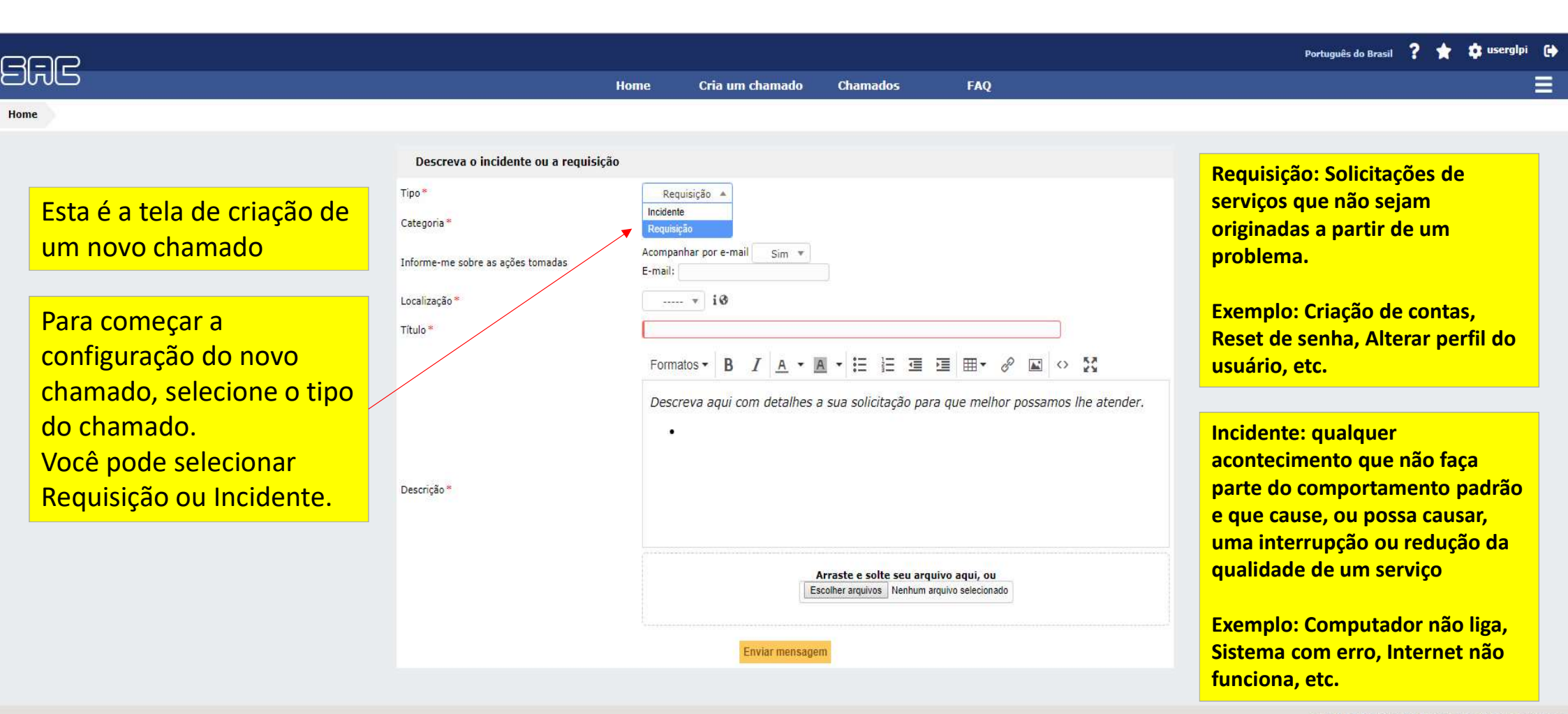

GLPI 9.4.2 Copyright (C) 2015-2019 Teclib' and contributors

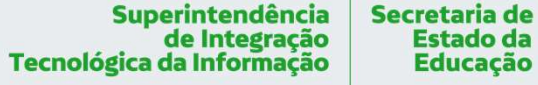

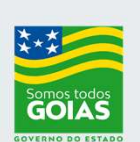

## SAC

Home

Selecione no campo Descreva o incidente ou a requisição Utilize o campo de busca "Categoria" o serviço Tipo\* Requisição 🔻 para localizar o serviço de ----- A i Categoria\* desejado forma mais rápida. pasta z -÷ Informe-me sobre as ações tomadas SEDUC »Backup Localização\* Exemplo: Busca por termo »Restaurar Arquivo da Pasta Z »Usuário de Rede Título\* Pasta Z resulta nos serviços »Liberar Acesso a Pasta Z Formatos • B I A • A • E E E E E E • & S **Restaurar Arquivo e** Descreva aqui com detalhes a sua solicitação para que melhor possamos lhe atender. Liberar Acesso. . Descrição \* Arraste e solte seu arquivo aqui, ou Escolher arquivos Nenhum arquivo selecionado Enviar mensagem

Cria um chamado

Chamados

FAQ

Home

Superintendência de Integração Tecnológica da Informação Educação

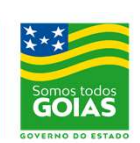

Português do Brasil ? 📩 🏚 userglpi 😝

Ξ

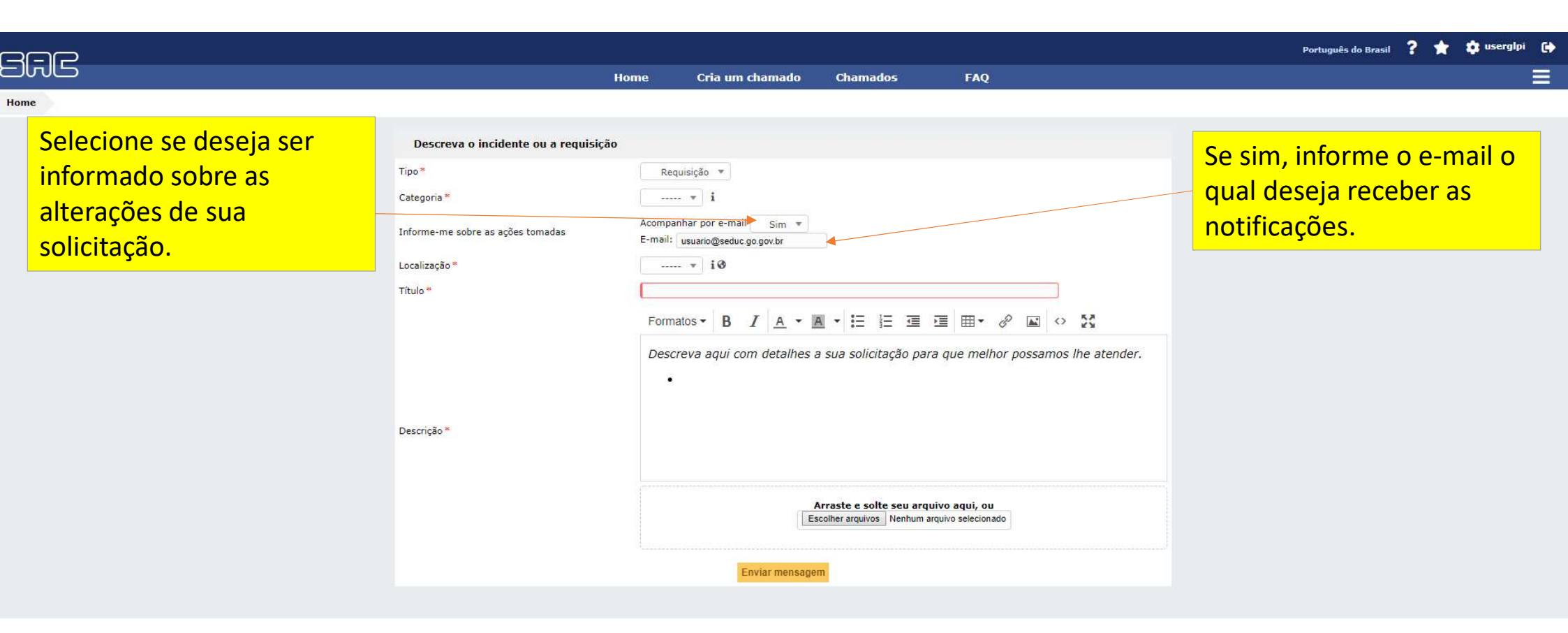

![](_page_6_Picture_1.jpeg)

![](_page_6_Picture_2.jpeg)

![](_page_7_Picture_0.jpeg)

Superintendência de Integração Secretaria de Tecnológica da Informação

![](_page_7_Picture_2.jpeg)

Estado da

![](_page_8_Picture_0.jpeg)

Superintendência de Integração Secretaria de Tecnológica da Informação

![](_page_8_Picture_2.jpeg)

Estado da

![](_page_9_Picture_0.jpeg)

Superintendência de Integração Secretaria de Tecnológica da Informação

![](_page_9_Picture_2.jpeg)

Estado da

![](_page_10_Figure_0.jpeg)

GLPI 9.4.2 Copyright (C) 2015-2019 Teclib' and contributors

Estado da Educação

Superintendência de Integração Tecnológica da Informação Secretaria de

![](_page_10_Picture_3.jpeg)

![](_page_11_Picture_0.jpeg)

Verifique em seu e-mail, o recebimento do informativo de novo chamado aberto.

#### [GLPI #1905170030] Novo chamado VPN

SAC <sac@seduc.go.gov.br> Sex, 17/05/2019 17:33 Hugo Augusto Aguiar Cobra ⊗

=-=-= Para responder por e-mail, escreva acima dessa linha =-=-==

| Requerentes :<br>Data de abertura : | userglpi<br>17-05-2019 17:33                                                     |
|-------------------------------------|----------------------------------------------------------------------------------|
| Data de abertura :                  | 17-05-2019 17:33                                                                 |
|                                     |                                                                                  |
| Data de fechamento :                |                                                                                  |
| Origem da requisição :              | SAC                                                                              |
| tem associado :                     | 2                                                                                |
| Atribuído para técnicos :           |                                                                                  |
| štatus :                            | Processando (atribuído)                                                          |
| Atribuído para grupos :             | GLPI_N3_SUPERVISAO_DE_REDES                                                      |
| Jrgência :                          | Média                                                                            |
| mpacto :                            | Médio                                                                            |
| Prioridade :                        | Média                                                                            |
| Categoria :                         | Chamados Supervisão de Rede > Firewall > VPN > Liberar Acesso de conexão via VPN |
| Descrição :                         | VPN                                                                              |
| Data da solução :                   |                                                                                  |
| lipo da solução :                   |                                                                                  |
| šolução :                           |                                                                                  |
| Número de acompanhamentos :         | 0                                                                                |
|                                     | Número de acompanhamentos : 0                                                    |
|                                     | Número de tarefas : 0                                                            |

Toda atualização de seu chamado gera um novo e-mail, fique por dentro das tratativas de sua solicitação.

> Estado da Educação

Qualquer duvida, entrar em contato pelo 0800 645 6556. Gerado automaticamente pelo GLPI

Superintendência de Integração Tecnológica da Informação Secretaria de

![](_page_12_Picture_8.jpeg)

 $c_{5} \leftarrow c_{6} \leftarrow c_{7} \leftarrow c_{7$ 

Superintendência de Integração Tecnológica da Informação

![](_page_13_Picture_1.jpeg)

## Acompanhamento do Chamado

![](_page_14_Picture_0.jpeg)

### Você será direcionado para tela de chamados, onde poderá montar seus filtros de pesquisa.

![](_page_15_Figure_1.jpeg)

como, Titulo, Descrição, Status, Requerente, técnico, grupo técnico, Datas, entre outros. Escolha a que melhor lhe atenda.

> Superintendência Secretaria de de Integração Tecnológica da Informação

![](_page_15_Picture_4.jpeg)

Estado da

|               |             |                       |                                        |                         |                     |            |                            |                             |                                      |                       |                         |                                       | Português do Brasil               |
|---------------|-------------|-----------------------|----------------------------------------|-------------------------|---------------------|------------|----------------------------|-----------------------------|--------------------------------------|-----------------------|-------------------------|---------------------------------------|-----------------------------------|
| IMLS          |             |                       |                                        |                         |                     | Home       | Cria um c                  | :hamado C                   | hamados                              | FAQ                   |                         |                                       |                                   |
| me 🕂          |             |                       |                                        |                         |                     |            |                            |                             |                                      |                       |                         |                                       |                                   |
|               |             | Jra Ogrup             | Características - ID 🔺 contén          | n v notclose            | d                   |            | Se dese<br>pesqui          | ejar bus<br>sa ID pa        | car pelo II<br>ra buscar             | D do ch<br>pelo ni    | amado,<br>úmero d       | , selecione o<br>do chamado           | termo de                          |
|               |             |                       | Características<br>Título              | r (número de iter       | ns) 15 🔻            |            |                            | 0 D                         | 0                                    |                       | De 1 para 5 de          | 5                                     |                                   |
| ID            | Título      |                       | Descrição<br>ID<br>Status              | ▼ Última<br>atualização | Data de<br>abertura | Prioridade | Requerente -<br>Requerente | Atribuído para -<br>Técnico | Categoria                            | Tempo para<br>solução | Localização             | Tempo para atendimento<br>+ Progresso | Tempo para solução +<br>Progresso |
| 2 019 040 028 | criar conta | SEDUC > :<br>ATENDIME | Impacto<br>Prioridade                  | 9-04-2019<br>2:59       | 19-04-2019<br>12:59 | Média      | usuario                    |                             | Email Institucional ><br>Criar Conta |                       | SEDUC ><br>CENTRALIZADA |                                       |                                   |
| 2 019 040 009 | Update java | SEDUC                 | Data de abertura<br>Data de fechamento | 2-04-2019               | 12-04-2019<br>08:35 | Média      | usuario                    |                             | Aplicativos > Java ><br>Atualizar    | 16-04-2019<br>08:35   | SEDUC ><br>CENTRALIZADA | 15-04-2019 08:35<br>100%              | 16-04-2019 08:35<br>100%          |

usuario

usuario

usuario

Requerente -Requerente

Aplicativos > Java >

Aplicativos > Java >

Aplicativos > Java > Instalar

Categoria

Atualizar

Instalar

Atribuído para -Técnico

16-04-2019

16-04-2019

15-04-2019 17:41

Tempo para solução

08:35

08:22

08:15

Exibir (número de itens) 15 🔻

12-04-2019 08:22

12-04-2019

11-04-2019 17:41

Data de abertura

08:15

Média

Média

Média

Prioridade

12-04-2019 08:22

12-04-2019 08:15

11-04-2019 17:41

▼ Última

atualizaçã

O Processando (atribuído)

Processando

O Processando

Status

(atribuído)

(atribuído)

2 019 040 008 Atualizar Java SEDUC

2 019 040 007 Java Instalar SEDUC

Título

SEDUC

2 019 040 006 Java 17:41

ID

08:22

Entidade

De 1 para 5 de 5

SEDUC >

SEDUC >

CENTRALIZADA

CENTRALIZADA

SEDUC > CENTRALIZADA

Localização

15-04-2019 08:22

15-04-2019 08:15

12-04-2019 17:41 100%

Tempo para atendimento + Progresso

100%

100%

GLPI 9.4.2 Copyright (C) 2015-2019 Teclib' and contributors FusionInventory 9.4+1.1 - Copyleft <sup>(2)</sup> 2010-2019 by FusionInventory Team

16-04-2019 08:22 100%

16-04-2019 08:15 100%

15-04-2019 17:41 100%

Tempo para solução + Progresso

![](_page_16_Picture_4.jpeg)

![](_page_16_Picture_5.jpeg)

🕐 🛊 🏟 usuario 🕞

Atribuído para -Grupo técnico GS\_Atendimento

GS\_Suporte

GS\_Suporte

GS\_Suporte

GS\_Suporte

Atribuído para -Grupo técnico

SEDUC (estrutura de árvore)

| ae            |                         |                                        |                              |                         |                     |            |                            |                             |                                                |                                   |                         |                                       | Português do Brasil               | ? \star 🌣                  | usuario       |
|---------------|-------------------------|----------------------------------------|------------------------------|-------------------------|---------------------|------------|----------------------------|-----------------------------|------------------------------------------------|-----------------------------------|-------------------------|---------------------------------------|-----------------------------------|----------------------------|---------------|
|               |                         |                                        |                              |                         |                     | Home       | Cria um c                  | hamado Cl                   | hamados                                        | FAQ                               |                         |                                       |                                   |                            |               |
| +             |                         |                                        |                              |                         |                     |            |                            |                             |                                                |                                   |                         |                                       |                                   | SEDUC (estru               | utura de r    |
|               | C regr                  | Características<br>ra Ogrupo Pesquisar | s-ID 🔹 cont                  | ém 🔻 201904             | 10 028              |            | Digite                     | <mark>o núme</mark>         | <mark>ro do cha</mark>                         | imado e                           | e clique                | em pesquisa                           | ar                                |                            |               |
|               |                         |                                        |                              | Exibir (número de iter  | ns) 15 ¥            |            |                            | Ø 🛍                         | <b>)</b>                                       |                                   | De 1 para 5 de :        | 5                                     |                                   |                            |               |
| ID            | Título                  | Entidade                               | Status                       | ▼ Última<br>atualização | Data de<br>abertura | Prioridade | Requerente -<br>Requerente | Atribuído para -<br>Técnico | Categoria                                      | Tempo para<br>solução             | Localização             | Tempo para atendimento<br>+ Progresso | Tempo para solução +<br>Progresso | Atribuído pa<br>Grupo técn | ara -<br>nico |
| 2 019 040 028 | 3 criar conta           | SEDUC > SUPERVISÃO DE<br>ATENDIMENTO   | O Processando<br>(atribuído) | 19-04-2019<br>12:59     | 19-04-2019<br>12:59 | Média      | usuario                    |                             | Email Institucional ><br>Criar Conta           |                                   | SEDUC ><br>CENTRALIZADA | y                                     |                                   | GS_Atendimento             | D             |
| 2 019 040 009 | Update java             | SEDUC                                  | O Processando<br>(atribuído) | 12-04-2019<br>08:35     | 12-04-2019<br>08:35 | Média      | usuario                    |                             | Aplicativos > Java ><br>Atualizar              | 16-04-2019<br>08:35               | SEDUC ><br>CENTRALIZADA | 15-04-2019 08:35<br>100%              | 16-04-2019 08:35<br>100%          | GS_Suporte                 |               |
| 2 019 040 008 | Atualizar Java<br>08:22 | SEDUC                                  | O Processando<br>(atribuído) | 12-04-2019<br>08:22     | 12-04-2019<br>08:22 | Média      | usuario                    |                             | Aplicativos > Java ><br>Atualizar              | 16-04-2019<br>08:22               | SEDUC ><br>CENTRALIZADA | 15-04-2019 08:22<br>100%              | 16-04-2019 08:22<br>100%          | GS_Suporte                 |               |
| 2 019 040 007 | 7 Java Instalar         | SEDUC                                  | O Processando<br>(atribuído) | 12-04-2019<br>08:15     | 12-04-2019<br>08:15 | Média      | usuario                    |                             | Ap <mark>licativos</mark> > Java ><br>Instalar | 16-0 <mark>4-2019</mark><br>08:15 | SEDUC ><br>CENTRALIZADA | 15-04-2019 08:15<br>100%              | 16-04-2019 08:15<br>100%          | GS_Suporte                 |               |
| 2 019 040 006 | Java 17:41              | SEDUC                                  | O Processando<br>(atribuído) | 11-04-2019<br>17:41     | 11-04-2019<br>17:41 | Média      | usuario                    |                             | Aplicativos > Java ><br>Instalar               | 15-04-2019<br>17:41               | SEDUC ><br>CENTRALIZADA | 12-04-2019 17:41<br>100%              | 15-04-2019 17:41<br>100%          | GS_Suporte                 |               |
| ID            | Título                  | Entidade                               | Status                       | ▼ Última<br>atualização | Data de<br>abertura | Prioridade | Requerente -<br>Requerente | Atribuído para -<br>Técnico | Categoria                                      | Tempo para                        | Localização             | Tempo para atendimento<br>+ Progresso | Tempo para solução +<br>Progresso | Atribuído pa<br>Grupo técn | ara -<br>nico |

Exibir (número de itens) 15 💌

De 1 para 5 de 5

GLPI 9.4.2 Copyright (C) 2015-2019 Teclib' and contributors FusionInventory 9.4+1.1 - Copyleft © 2010-2019 by FusionInventory Team

![](_page_17_Picture_4.jpeg)

![](_page_17_Picture_5.jpeg)

| Gr.  | R             |                |                                      |                              |                         |                     |            |                            |                             |                                      |                       |                         |                                       | Português do Brasil                                        | ? ★                          | 🔅 usuario                           | •                 |
|------|---------------|----------------|--------------------------------------|------------------------------|-------------------------|---------------------|------------|----------------------------|-----------------------------|--------------------------------------|-----------------------|-------------------------|---------------------------------------|------------------------------------------------------------|------------------------------|-------------------------------------|-------------------|
|      |               |                |                                      |                              |                         |                     | Hor        | ne Cria (                  | ım chamado                  | Chamados                             | FAQ                   |                         |                                       |                                                            |                              |                                     |                   |
| Home | +             |                |                                      |                              |                         |                     |            |                            |                             |                                      |                       |                         |                                       |                                                            | SEDUC (e                     | strutura de ái                      | vore)             |
|      |               |                | Caracte                              | erísticas - ID 🔹             | contém 🔻 2              | 019040028           | Se         | <mark>eu cham</mark>       | <mark>iado foi l</mark>     | localizado!                          |                       |                         |                                       |                                                            |                              |                                     |                   |
|      |               |                |                                      |                              | Exibir (número          | de itens) 1         | 5 💌        |                            | 3                           | <b>ā</b> )>                          |                       | De 1 para 1 d           | e 1                                   |                                                            |                              |                                     |                   |
|      | ID            | Título         | Entidade                             | Status                       | ▼ Última<br>atualização | Data de<br>abertura | Prioridade | Requerente -<br>Requerente | Atribuído para -<br>Técnico | Categoria                            | Tempo para<br>solução | Localização             | Tempo para atendimento +<br>Progresso | Tempo para solução +<br>Progresso                          | Atribuíd<br>Grupo t          | o para -<br>écnico                  |                   |
|      | 2 019 040 028 | criar<br>conta | SEDUC > SUPERVISÃO DE<br>ATENDIMENTO | O Processando<br>(atribuído) | 19-04-2019<br>12:59     | 19-04-2019<br>12:59 | Média      | usuario                    |                             | Email Institucional ><br>Criar Conta |                       | SEDUC ><br>CENTRALIZADA |                                       |                                                            | GS_Atendime                  | ento                                |                   |
|      | ID            | Título         | Entidade                             | Status                       | ▼ Última<br>atualização | Data de<br>abertura | Prioridade | Requerente -<br>Requerente | Atribuído para -<br>Técnico | Categoria                            | Tempo para<br>solução | Localização             | Tempo para atendimento +<br>Progresso | Tempo para solução +<br>Progresso                          | Atribuído<br>Grupo t         | o para -<br>écnico                  |                   |
|      |               |                |                                      |                              | Exibir (número          | de itens) 1         | 5 💌        |                            |                             |                                      |                       | De 1 para 1 d           | e 1                                   |                                                            |                              |                                     |                   |
|      | Cliqu         | le no          | o título do ch                       | namado <sub>l</sub>          | para vei                | r mais              |            |                            |                             |                                      |                       |                         | Fusio                                 | GLPI 9.4.2 Copyright (<br>nInventory 9.4+1.1 - Copyleft (2 | C) 2015-2019<br>2010-2019 by | Teclib' and contr<br>FusionInventor | ibutors<br>y Team |
|      | detal         | lhes           |                                      |                              |                         |                     |            |                            |                             |                                      |                       |                         |                                       |                                                            |                              |                                     |                   |

![](_page_18_Picture_1.jpeg)

![](_page_18_Picture_2.jpeg)

| <i>(</i>    | <u>\</u>                      |                      |                           |                            |                              |                              |                                        |                                                                                                    | Português do Bra                                                                                                    | sil <b>? </b>                         | 🛊 userglpi 😝 |
|-------------|-------------------------------|----------------------|---------------------------|----------------------------|------------------------------|------------------------------|----------------------------------------|----------------------------------------------------------------------------------------------------|----------------------------------------------------------------------------------------------------|---------------------------------------|--------------|
| SAC         | D                             |                      |                           |                            | Home                         | CRIAR CHAMADO                | Chamados                               | s FAQ                                                                                                    |                                                                                                    |                                       |              |
| Home        | +                             | De<br>Ela            | epois de cl<br>a contem ( | icado no ti<br>os dados da | tulo do cha<br>a sua solicit | mado, você s<br>ação os meni | erá direc<br>us para tr                | ionado para<br>atamento.                                                                                               | esta tela.                                                                                                    |                                       |              |
|             | Chamado                       |                      | -                         |                            |                              | Char                         | nado - ID 19051                        | 170029                                                                                                    |                                                                                                    |                                       |              |
|             | Processando o                 | chama 1              |                           | Data de abertura           | 17-05-2019 16:43             |                              | Por                                    | userglpi                                                                                                    |                                                                                                    |                                       |              |
|             | Estatisticas<br>Base de Conhe | ecime                |                           | Última<br>atualização      | 17-05-2019 16:43 por         | userglpi                     |                                        |                                                                                                    |                                                                                                    |                                       |              |
|             | Itens<br>Histórico            | (4)                  |                           | Tempo para<br>atendimento  | 21-05-2019 10:43             | TA - Médio i                 | Tempo para<br>solução                  | 22-05-2019 16:43 TS                                                                                                    | S - Médio 1                                                                                                    |                                       |              |
|             | Clonar                        |                      |                           | Tipo *                     | Requisição                   |                              | Categoria *                            | Chamados Supervisão de<br>Dados do Usuário de Rec                                                                      | e Atendimento > Usuário de Rede > Alterar<br>le                                                                                                    |                                       |              |
|             | lodos                         |                      |                           | Status *                   | Processando (atribuído       | )                            | Origem da<br>requisição <mark>*</mark> | SAC                                                                                                    |                                                                                                    |                                       |              |
| Cliq<br>cha | ue no meni<br>mado" para      | u "Proc<br>a verific | essando<br>ar os          |                            |                              |                              | Aprovação<br>Localização *             | Não está sujeita a aprova<br>SEDUC > CENTRALIZAD<br>SUPERINTENDÊNCIA DE<br>> NÚCLEO DE TECNOLOC<br>GERÊNCIA_DE SUPORTE | ação<br>A > SUPERINTENDÊNCIA EXECUTIVA ><br>INTEGRAÇÃO TECNOLÓGICA DA INFORMAÇÃO<br>SIA DA INFORMAÇÃO E COMUNICAÇÃO ><br>DE REDE E COMUNICAÇÃO DE DADOS > |                                       |              |
| aco         | mpanhame                      | ntos do              | D D                       | Prioridade                 | Média                        |                              |                                        | SUPERVISÃO DE REDES                                                                                                    |                                                                                                    |                                       |              |
| ater        | ndente e ad                   | licionar             | mais                      | Ator                       | Requ                         | erente                       |                                        |                                                                                                    | Atribuído para                                                                                                    |                                       |              |
| info        | rmações.                      |                      |                           |                            | * <b>≜</b> userglpi 1        |                              |                                        |                                                                                                    | 않<br>GLPI_N1_SUPERVISAO_DE_ATENDIMENTO<br>- 1                                                                                                    |                                       |              |
|             |                               |                      |                           | Título *                   | Alterar Dados do usuá        | io                           |                                        |                                                                                                    | Superintendência So<br>de Integração<br>Tecnológica da Informação                                                                                         | ecretaria de<br>Estado da<br>Educação | Somos todos  |

GOVERNO DO ESTADO

![](_page_20_Picture_0.jpeg)

GLPI 9.4.2 Copyright (C) 2015-2019 Teclib' and contributors FusionInventory 9.4+1.1 - Copyleft <sup>(3)</sup> 2010-2019 by FusionInventory Team

![](_page_20_Picture_2.jpeg)

![](_page_21_Figure_0.jpeg)

Filtro de linha do tempo : 💭 🗹 🖉 🖒 🗸 🚫

Llistários de seãos :

![](_page_21_Picture_3.jpeg)

![](_page_22_Figure_0.jpeg)

|        |                     |                              |                                     |           |                   | Português do Brasil              | 2                   | 🏟 userglpi ( |  |
|--------|---------------------|------------------------------|-------------------------------------|-----------|-------------------|----------------------------------|---------------------|--------------|--|
| PAC    |                     |                              | Home CRIAR CHAMADO                  | Chamados  | FAQ               |                                  |                     | Ξ            |  |
| Home + | •                   |                              |                                     |           |                   |                                  |                     |              |  |
|        |                     | K <                          | OAlterar Dados do                   | ) usuário | <mark>0 ne</mark> | ovo acompanhamento               | <mark>) será</mark> |              |  |
|        | Chamado             | Adicionar : 🔘 Acompanhame    | ento 🖉 Documento                    |           | visto             | o no histórico.                  |                     |              |  |
|        | Processando chama 3 |                              |                                     |           |                   |                                  |                     | <del></del>  |  |
|        | Estatísticas        | Histórico de ações :         |                                     |           |                   | Filtro de linha do tempo : 💭 🗹 🍭 | E (3) 🗸 (           | 0            |  |
|        | Base de Conhecime   | 17-05-2010 17:20 Novo SAC de | ex (application/yod openymlformats- |           |                   |                                  |                     |              |  |
|        | Itens               | officedocument               | wordprocessingml.document)          |           |                   |                                  |                     |              |  |
|        | Histórico 6         |                              |                                     |           |                   |                                  |                     |              |  |
|        | Clonar              | Userglpi i                   |                                     |           |                   |                                  |                     |              |  |
|        | Todos               | 17-05-2019 17:22             |                                     |           | je 🗹              |                                  |                     |              |  |
|        |                     | Novo Acompa                  | nhamento.                           |           | SAC               |                                  |                     |              |  |
|        |                     | Usergipi <b>i</b>            |                                     |           |                   |                                  |                     |              |  |

Superintendência de Integração Estado da Tecnológica da Informação Educação

![](_page_23_Picture_2.jpeg)

Superintendência de Integração Tecnológica da Informação Secretaria de Estado da Educação GOIAS Aprovando ou Recusando a solução do chamado

#### [GLPI #1905170029] Chamado solucionado Alterar Dados do usuário

|                                | Alterar Dados do usuário                                                                                                    | Número de<br>acompanhamentos : 1 | Número de<br>tarefas : 1 |
|--------------------------------|----------------------------------------------------------------------------------------------------|----------------------------------|--------------------------|
| Requerentes :                  | userglpi                                                                                                    |                                  |                          |
| Data de abertura :             | 17-05-2019 16:43                                                                                                    |                                  |                          |
| Data de fechamento :           |                                                                                                    |                                  |                          |
| Origem da<br>requisição :      | SAC                                                                                                    |                                  |                          |
| Item associado :               | -                                                                                                    |                                  |                          |
| Atribuído para<br>técnicos :   | Hugo Augusto Aguiar Cobra                                                                                                    |                                  |                          |
| Status :                       | Solucionado                                                                                                    |                                  |                          |
| Atribuído para<br>grupos :     | GLPI_N1_SUPERVISAO_DE_ATENDIMENTO                                                                                             |                                  |                          |
| Urgência :                     | Média                                                                                                    |                                  |                          |
| Impacto :                      | Médio                                                                                                    |                                  |                          |
| Prioridade :                   | Média                                                                                                    |                                  |                          |
| Categoria :                    | Chamados Supervisão de Atendimento > Usuário de Rede ><br>Alterar Dados do Usuário de Rede                                    |                                  |                          |
| Descrição :                    | Corrigir Lotação.<br>Correta: Supervisão de Redes                                                                             |                                  |                          |
| Data da solução :              | 17-05-2019 17:56                                                                                                    |                                  |                          |
| Tipo da solução :              |                                                                                                    |                                  |                          |
|                                | Olá,                                                                                                    | •                                |                          |
| Solução :                      | Seu chamado foi solucionado.<br>Estando de acordo com a solução, faça o encerramento do chamado<br>finalizado.<br>Obrigado(a) | o para que o atendimento p       | oossa ser                |
| Número de<br>acompanhamentos : | 1                                                                                                    |                                  |                          |
|                                | Número de acompanhamentos : 1                                                                                                 |                                  |                          |
| 10                             |                                                                                                    |                                  |                          |

Superintendência Secretaria de de Integração Estado da Tecnológica da Informação Educação

Quando seu chamado for solucionado, você será

informado pela seu e-mail.

![](_page_25_Picture_3.jpeg)

| CRIAR CHAMADO                                                                                                    | )+           | 1. Verifique que na p<br>inicial irá aparecer a                                            | página<br>quantidade                                                                 |                                                               |                           |
|----------------------------------------------------------------------------------------------------|--------------|--------------------------------------------------------------------------------------------|--------------------------------------------------------------------------------------|---------------------------------------------------------------|---------------------------|
| Chamados                                                                                                    | Número       | de chamados Solucio                                                                        | onados.                                                                              |                                                               |                           |
| Novos (sem atribuicao)                                                                                                    | 3            |                                                                                            |                                                                                      |                                                               |                           |
| Processando (atribuído)                                                                                                    | 13           |                                                                                            |                                                                                      |                                                               |                           |
| Processando (planejado)                                                                                                    | 1            |                                                                                            | Você também                                                                          | pode cli                                                      | car em                    |
| Pendente                                                                                                    | 1            |                                                                                            | Chamados                                                                             | e filtrar p                                                   | elos                      |
| ŝolucionado                                                                                                    | 28           |                                                                                            | chamados                                                                             | soluciona                                                     | aos.                      |
| Fechado                                                                                                    | 88           |                                                                                            |                                                                                      |                                                               |                           |
|                                                                                                    |              | Home CRIA                                                                                  | R CHAMADO Chamados                                                                   | ) F/                                                          | ٨Q                        |
|                                                                                                    |              |                                                                                            |                                                                                      |                                                               |                           |
| tatus.                                                                                                    | olucionado   |                                                                                            |                                                                                      |                                                               |                           |
| Status.                                                                                                    | olucionado 🔹 | De 1 para 20                                                                               | ● de 28 > >                                                                          |                                                               |                           |
| Image: Status in the status in the status | olucionado   | De 1 para 20<br>Atribuído para - Grupo técnico                                             | o de 28 > X<br>Categoria                                                             | Tempo para<br>solução +<br>Progresso                          | Тіро                      |
| Data de Priorie   5 200 042 WSUS Questo   Solucionado 09:37 20-05-2019   20-05-2019 20-05-2019 20-05-2019   10:32 Solucionado 09:37                                                                                                    | olucionado   | De 1 para 20<br>Atribuído para - Grupo técnico<br>GLPI_N3_SUPERVISAO_DE_REDES Chai<br>Auto | o de 28 > X<br>Categoria<br>mados Supervisão de Rede > WSUS ><br>rizar novos Updates | Tempo para<br>solução +<br>Progresso     27-05-2019     16:32 | <b>Tipo</b><br>Requisição |

|                             | 🛛 🔜 🔹 🖬 egra 🛛 grupo 🏳                  | acterísticas - Si<br>esquisar 🔺 | tatus ・<br>う ^          | é 🔻                     | Solucio    | nado                                 | •                                       |                                |                                               |                                                    |                                      |            |
|-----------------------------|-----------------------------------------|---------------------------------|-------------------------|-------------------------|------------|--------------------------------------|-----------------------------------------|--------------------------------|-----------------------------------------------|----------------------------------------------------|--------------------------------------|------------|
|                             |                                         | Exibir                          | (número de ite          | ns) 20                  | T          |                                      | 8 ā 🔾                                   | De 1 p                         | ara 20 de 28                                  | к <                                                |                                      |            |
| ID                          | Título                                  | Status                          | ▼ Última<br>atualização | Data de<br>abertura     | Prioridade | Requerente -<br>Requerente           | Atribuído<br>para -<br>Técnico          | Atribuído para - Grupo técnico | Ca                                            | tegoria                                            | Tempo para<br>solução +<br>Progresso | Tipo       |
| L 905 200 042 <b>(</b>      | wsus                                    | O<br>Solucionado                | 20-05-2019<br>09:37     | 20-05-<br>2019<br>10:32 | Baixa      | Marcus Paulo<br>Magalhães<br>Barbosa | Gabriel Aleixo<br>Milagre dos<br>Santos | GLPI_N3_SUPERVISAO_DE_REDES    | Chamados Supervisão<br>Autorizar novos Update | de Rede > WSUS ><br>s                              | 27-05-2019<br>16:32                  | Requisição |
| L 905 200 005               | Remover informativo da<br>vacinação     | O<br>Solucionado                | 20-05-2019<br>08:19     | 20-05-<br>2019<br>08:19 | Baixa      | Marcus Paulo<br>Magalhães<br>Barbosa | Hugo Augusto<br>Aguiar Cobra            | GLPI_N3_SUPERVISAO_DE_REDES    | Chamados Supervisão<br>Active Directory > Con | de Rede > Serviços de<br>figurar AVISO/Informativo | 27-05-2019<br>14:19                  | Requisição |
|                             |                                         |                                 |                         |                         |            |                                      |                                         |                                |                                               |                                                    |                                      |            |
| Clique<br>que vo<br>solução | no Titulo do C<br>cê deseja verif<br>o. | hamad<br>icar a                 | 0                       |                         |            |                                      |                                         |                                |                                               |                                                    |                                      |            |

![](_page_27_Picture_2.jpeg)

## Recusando a solução

A solução só deve ser recusada, se o pedido feito no chamado não tiver sido atendido. Novos pedidos devem ser solicitados em um novo chamado. Se o motivo da recusa não tiver relação com o pedido, será feito o encerramento e a partir do comentário inserido, aberto um novo chamado.

![](_page_28_Figure_2.jpeg)

## Aprovando a solução

Para que o ciclo de atendimento do chamado se encerre, é necessário que a solução proposta pelo atendente seja aprovada, ou seja, a solicitação foi atendida corretamente e você aprovou a solução. Para aprovar a solução, não é necessário inserir um comentário, somente se achar necessário.

| Chamado                                                                    |                  |                                        |                                                                 | Aprova                                      | ção da solução                                                                    |                                        |                                               |
|----------------------------------------------------------------------------|------------------|----------------------------------------|-----------------------------------------------------------------|---------------------------------------------|-----------------------------------------------------------------------------------|----------------------------------------|-----------------------------------------------|
| Processando                                                                | chama 1          |                                        |                                                                 |                                             |                                                                                   |                                        |                                               |
| Estatísticas                                                               |                  | Cor                                    | nentários                                                       |                                             |                                                                                   |                                        |                                               |
| Base de Conhecime                                                          |                  |                                        |                                                                 |                                             |                                                                                   |                                        |                                               |
| Itens                                                                      |                  |                                        | Recusar a solução                                               |                                             | Aprovar a solução                                                                 |                                        |                                               |
| Histórico                                                                  | 10               |                                        |                                                                 |                                             |                                                                                   | Filtro de linha do                     | tempo : O 🖸 🖉 🖒 🗸 🛇                           |
| Clonar                                                                     |                  | Histórico de ações                     | ;                                                               |                                             |                                                                                   |                                        |                                               |
| Todos                                                                      |                  |                                        |                                                                 |                                             |                                                                                   |                                        | 20-05-2019 09:37                              |
|                                                                            |                  |                                        | Atualização necessarias aprovadas.                              |                                             |                                                                                   |                                        |                                               |
|                                                                            |                  |                                        |                                                                 |                                             |                                                                                   |                                        | Gabriel Aleixo Milagre<br>Dos Santos <b>i</b> |
|                                                                            | 20-05-2019 10:32 |                                        | <b>WSUS</b><br>Verificar e aprovar nossas atualizações dos Serv | 2. Se a<br>um cor<br><sup>doi</sup> nesta c | char necessário inserir<br>nentário (opcional) digite<br>aixa e clique em Aprovar | 5200042 description                    |                                               |
|                                                                            |                  | Gabriel Aleixo Milagre<br>Dos Santos 1 |                                                                 | <mark>a soluç</mark>                        | ão.                                                                               |                                        |                                               |
| 1. Clique em Processando<br>Chamado para verificar a<br>solução informada. |                  |                                        |                                                                 |                                             | Superi<br>de<br>Tecnológica da                                                    | ntendência<br>Integração<br>Informação | Secretaria de<br>Estado da<br>Educação        |

## Chamado Fechado

1

Depois de aprovado a solução do chamado, ele mudará de Status, de Solucionado para Fechado. Encerrando assim o ciclo de seu atendimento.

| Chamado<br>Processando<br>Satisfação<br>Estatísticas<br>Base de Conl<br>Itens<br>Histórico<br>Clonar<br>Todos | becime 2<br>hecime | K<br>Histórico c<br>21-05-20<br>Ugo Augusto<br>Cobra | <<br>le ações<br>19 11:45<br>o Aguiar<br>î          | E<br>Aprovado.                    | l<br>ação neces         | sárias aprova | • wsus                               |                                         | 18/20<br>* 🗹<br>SAC<br>Aceitou em 21-05-20 |           | Quando o char<br>com essa bola p<br>dizer que ele foi F     | nado fi<br>reta, qu<br><sup>:</sup> echado. | ca<br>er                             |                      |
|----------------------------------------------------------------------------------------------------|--------------------|------------------------------------------------------|-----------------------------------------------------|-----------------------------------|-------------------------|---------------|--------------------------------------|-----------------------------------------|--------------------------------------------|-----------|-------------------------------------------------------------|---------------------------------------------|--------------------------------------|----------------------|
|                                                                                                    | ⊖<br>E regra C     | ▼ aracter<br>) grupo Pesqu                           | ísticas - Sta<br><mark>isar 🖈 1</mark><br>Exibir (r | tus ▼ é<br>O ☆<br>número de itens | ;) 20                   | Fechado       |                                      | •<br>•                                  |                                            | De 1 pa   | ara 20 de 89 > X                                            |                                             |                                      |                      |
| ID                                                                                                    | Títu               | ılo                                                  | Status                                              | ▼ Última<br>atualização           | Data de<br>abertura     | Prioridade    | Requerente -<br>Requerente           | Atribuído para<br>- Técnico             | Atribuído para - Grupo                     | o técnico | Categoria                                                   |                                             | Tempo para<br>solução +<br>Progresso | Tipo                 |
| 905 200 042 W                                                                                                 | ISUS               |                                                      | •<br>Fechado                                        | 21-05-2019<br>11:45               | 20-05-<br>2019<br>10:32 | Baixa         | Marcus Paulo<br>Magalhães<br>Barbosa | Gabriel Aleixo<br>Milagre dos<br>Santos | GLPI_N3_SUPERVISAO_D                       | DE_REDES  | Chamados Supervisão de Rede > W<br>Autorizar novos Updates  | (SUS >                                      | 27-05-2019<br>16:32                  | Requisição           |
|                                                                                                    |                    |                                                      |                                                     |                                   |                         |               |                                      |                                         |                                            | Тес       | Superintendência<br>de Integração<br>nológica da Informação | Secretar<br>Estac<br>Educ                   | ia de<br>lo da<br>ação               | Somos todos<br>GOIAS |

Superintendência de Integração Tecnológica da Informação Secretaria de Estado da Educação

# Pesquisa de Satisfação

## Pesquisa de Satisfação

Agora é o momento de avaliar seu atendimento. Essa parte é muito importante, com sua avalição podemos identificar melhorias a serem aplicadas em nosso ambiente, para que melhor possamos lhe atender.

![](_page_32_Figure_2.jpeg)

Superintendência Secretaria de de Integração Tecnológica da Informação

![](_page_32_Picture_4.jpeg)

Estado da

Caso não preencha a pesquisa de satisfação na hora, você será notificado na tela inicial do SAC

| SAC  |      |               | Português do Brasil | ? 🔺 | 🄹 Hugo Augusto Aguiar | • |         |   |
|------|------|---------------|---------------------|-----|-----------------------|---|---------|---|
|      | Home | CRIAR CHAMADO | Chamados            | FAQ |                       |   |         | Ξ |
| Home |      |               |                     |     |                       |   | Usuário | Ŧ |
|      |      |               |                     |     |                       |   |         |   |

| CRIAR CHAM              | ADO +  |
|-------------------------|--------|
| Chamados                | Número |
| Novos (sem atribuicao)  | 3      |
| Processando (atribuído) | 15     |
| Processando (planejado) | 1      |
| Pendente                | 1      |
| Solucionado             | 27     |
| Fechado                 | 90     |
|                         |        |

|                | Pesquisa de satisf          | 1                    |                      |  |
|----------------|-----------------------------|----------------------|----------------------|--|
|                | Requerente                  | Elementos associados | Descrição            |  |
| ID: 1905210003 | Hugo Augusto Aguiar Cobra i | Geral                | <b>teste</b> (4 - 0) |  |

| 🖗 Como abrir um novo                       | chamado                                                     |
|--------------------------------------------|-------------------------------------------------------------|
| ØInstalar aplicativos                      | pela Central de Software                                    |
| Ocomo encontrar me                         | u endereço IP ?                                             |
| 🚱 Incidente x Requisiç                     | ão                                                          |
| ©Como proceder na e<br>ano ()              | scola de tempo integral onde as duas modalidades (1º ao 5º  |
| <mark>⊗</mark> Não encontrei o que         | estava procurando                                           |
| 🖗Como alterar o aces                       | so quando o servidor possui duas funções na escola?         |
| <mark>©</mark> Quando a unidade e<br>tu () | scolar é de 6º ao 9º ano em tempo integral e tem alunos das |

Entradas Recentes

Questões mais populares

Não encontrei o que estava procurando

![](_page_33_Picture_6.jpeg)

![](_page_33_Picture_7.jpeg)

#### [GLPI #1905210099] Resposta da pesquisa de satisfação Criar novo Chamado recorrente

SAC <sac@seduc.go.gov.br> Para 🥝 Hugo Augusto Aguiar Cobra

=-=-= Para responder por e-mail, escreva acima dessa linha =-=-==

Título : Criar novo Chamado recorrente

Data de fechamento: 21-05-2019 15:56

Convite para preencher a pesquisa https://novosac.seduce.go.gov.br/index.php?redirect=ticket\_1905210099\_Ticket\$3

Receberá também uma notificação via e-mail com o link para participar da pesquisa.

Qualquer duvida, entrar em contato pelo 0800 645 6556. Gerado automaticamente pelo GLPI

=\_=\_= Para responder por e-mail, escreva sob essa linha =\_=\_=

Superintendência de Integração Secretaria de Estado da Tecnológica da Informação

![](_page_34_Picture_11.jpeg)

Superintendência de Integração Tecnológica da Informação

![](_page_35_Picture_1.jpeg)

# Salvando a pesquisa de Chamados

É possível ainda, salvar sua pesquisa. Assim, se você precisar realizar a mesma pesquisa novamente, ela já estará pronta.

| à             |                                                               |                                 |                         |                         |            |                                       |                                              |                | <b>2</b> 00     | 至 🚺 Pesquisar                                                                 | <b>a</b> ?                           | * *           |  |  |
|---------------|---------------------------------------------------------------|---------------------------------|-------------------------|-------------------------|------------|---------------------------------------|----------------------------------------------|----------------|-----------------|-------------------------------------------------------------------------------|--------------------------------------|---------------|--|--|
|               |                                                               | Ativos                          | Assistênci              | ia (                    | Gerência   | Ferrame                               | ntas Plu                                     | g-ins Ad       | ministração     | Configurar                                                                    |                                      |               |  |  |
| Assistência   | Chamados + Q 👪                                                | ∃ √⊙                            |                         |                         |            |                                       |                                              |                |                 |                                                                               | Ar                                   | halista de Re |  |  |
|               |                                                               |                                 |                         |                         |            |                                       |                                              |                |                 |                                                                               |                                      |               |  |  |
|               | 🖯 🔹 🛄 aracterísticas - St                                     | atus 💌 🦳 é                      | •                       | Não solucion            | ado        | *                                     |                                              |                |                 |                                                                               |                                      |               |  |  |
|               | 🖯 E 🔹 🐨 🛄 Características - T                                 | ïtulo 🔻 🛛 cor                   | ntém 🔻 usu              | ario                    |            |                                       |                                              |                |                 |                                                                               |                                      |               |  |  |
|               | 🛙 regra 🗄 regra global 🛛 🛛 grupo                              | Pesquisar                       | 0 × 0                   |                         |            | Clique                                | - Clique no ícone no formato de uma estrela. |                |                 |                                                                               |                                      |               |  |  |
|               |                                                               | Sa                              | lvar pesquisa atua      | 1                       |            |                                       |                                              |                |                 |                                                                               |                                      |               |  |  |
|               | Exibir                                                        | (número de iten:                | s) 20 🔻                 |                         | 3 🖬 🤇      |                                       | Página atual em PDI                          | F paisagem 💌 🖪 | De 1            | para 2 de 2                                                                   |                                      |               |  |  |
| Ações         |                                                               |                                 |                         |                         |            |                                       |                                              |                |                 |                                                                               |                                      |               |  |  |
| 10            | Título                                                        | Status                          | ▼ Última<br>atualização | Data de<br>abertura     | Prioridade | Requerente -<br>Requerente            | Atribuído para<br>- Técnico                  | Atribuído para | - Grupo técnico | Categoria                                                                     | Tempo para<br>solução +<br>Progresso | Tipo          |  |  |
| 1 905 150 166 | Ajustes mensagens e cores da<br>inteface do UsuárioAD         | O<br>Processando<br>(atribuído) | 15-05-2019<br>16:27     | 15-05-<br>2019<br>15:27 | Média      | Lucas<br>Raymundo da<br>Silva 1       | Lucas Pereira<br>Borges 1                    | GLPI_N3_SUPER  | /ISAO_DE_REDES  | Chamados Supervisão de<br>Desenvolvimento > Ajustes em<br>Sistemas            | 20-05-2019<br>15:27<br>66%           | Requisiçã     |  |  |
| 1 905 070 100 | Migrar os usuários da OU ALUNOS<br>para o novo domínio criado | 😑 Pendente                      | 08-05-2019<br>14:40     | 07-05-<br>2019<br>16:08 | Média      | Hugo Augusto<br>Aguiar Cobra <b>ì</b> | Diego Victor de<br>Oliveira e Silva <b>i</b> | GLPI_N3_SUPER  | /ISAO_DE_REDES  | Chamados Supervisão de Rede ><br>Serviços de Active Directory ><br>Manutenção | 14                                   | Requisiçã     |  |  |
|               |                                                               | 1                               |                         | n<br>Thomas and the     |            | Dequerente                            | Atribuído para                               |                |                 |                                                                               | Tempo para                           |               |  |  |

![](_page_36_Picture_2.jpeg)

![](_page_37_Picture_0.jpeg)

Após salvado sua pesquisa, ela ficará disponível na estrela no canto superior direito.

> Superintendência de Integração Secretaria de Tecnológica da Informação

![](_page_37_Picture_3.jpeg)

Estado da

Você será direcionado para esta tela. Clique na estrela no canto superior direito.

| SAC      | 4                |     |              |                           |                                           | li           |  | 00 | £⊒ 💽  | Pesquisar          | Q | ?•( | ) 🌣 | • |
|----------|------------------|-----|--------------|---------------------------|-------------------------------------------|--------------|--|----|-------|--------------------|---|-----|-----|---|
| <u> </u> |                  |     |              | Assistência               | Ferramentas                               | Plug-ins     |  |    |       |                    |   |     |     |   |
| Home     | Ferramentas      |     |              |                           |                                           |              |  |    |       |                    |   |     |     |   |
|          |                  | K < |              | Chamados Não Solucionados |                                           |              |  |    |       |                    |   |     |     |   |
|          | Pesquisas salvas |     | Nome         | Chamado                   | <b>Pesquisas sa</b><br>s Não Solucionados | lvas - ID 39 |  |    |       |                    |   |     |     |   |
|          |                  |     | Visibilidade | Privado                   |                                           |              |  |    |       |                    |   |     |     |   |
|          |                  |     |              |                           | Salv                                      | rar          |  |    | Exclu | ir permanentemente | 2 |     |     |   |
|          |                  |     |              |                           |                                           |              |  |    |       |                    |   |     |     |   |
|          |                  |     |              |                           |                                           |              |  |    |       |                    |   |     |     |   |

GLPI 9.4.2 Copyright (C) 2015-2019 Teclib' and contributors FusionInventory 9.4+1.1 - Copyleft <sup>(3)</sup> 2010-2019 by FusionInventory Team

![](_page_38_Picture_3.jpeg)

Após clicado na estrela, irá aparecer uma nova janela no canto direito. Clique na pesquisa salva para carregar o resultado.

| 6            | 2             |                                                                           |                                 |                         |                         |            |                               |                                |                                   |                                        | ×                                 | Pesquisas salvas                       | 1           | Je |
|--------------|---------------|---------------------------------------------------------------------------|---------------------------------|-------------------------|-------------------------|------------|-------------------------------|--------------------------------|-----------------------------------|----------------------------------------|-----------------------------------|----------------------------------------|-------------|----|
| SA           |               |                                                                           |                                 |                         | Home                    | GRI        | IAR CHAMADO                   | Cham                           | ados FAQ                          |                                        | Lista de filtros                  |                                        |             |    |
| Home         | +             |                                                                           |                                 |                         |                         |            |                               |                                | Pesquisa carrega                  | da.                                    |                                   | Privado Pesquisas salv                 | as          | 0  |
|              |               |                                                                           |                                 | ം ലി                    |                         |            |                               | -                              |                                   |                                        | Chama                             | udos Não Fechados em C                 | hamados     | 5  |
|              |               | Corra Orrigan Descriptions                                                | Status •                        | •                       | Nao solu                | cionado    | *                             | ł.                             |                                   |                                        | 👔 🏫 Chama                         | ados Não Solucionados e                | em Chamados |    |
|              |               | La regi a Vigi upo Pesquisai                                              |                                 |                         |                         |            |                               |                                |                                   |                                        | 575 - 603                         |                                        |             | -0 |
|              |               | E×i                                                                       | bir (número de it               | ens) 20 🔻               |                         |            |                               | 0 10                           | De 1                              | para 3 de 3                            |                                   |                                        |             |    |
|              | ID            | Título                                                                    | Status                          | ♥ Última<br>atualização | Data de<br>abertura     | Prioridade | Requerente<br>Requerente      | Atribuído<br>para -<br>Técnico | Atribuído para - Grupo técnico    |                                        |                                   |                                        |             |    |
|              | 1 905 170 029 | Alterar Dados do usuário                                                  | O<br>Processando<br>(atribuído) | 17-05-2019<br>16:43     | 17-05-<br>2019<br>16:43 | Média      | userglpi                      |                                | GLPI_N1_SUPERVISAO_DE_ATENDIMENTO | Chamados<br>Atendimenti<br>Alterar Dad |                                   |                                        |             |    |
| 5            | 1 905 170 017 | Clonar de Solicitação de Criação de<br>nova conta de e-mail institucional | O<br>Processando<br>(atribuído) | 17-05-2019<br>10:13     | 17-05-<br>2019<br>09:59 | Média      | userglpi                      |                                |                                   | Chamados<br>Atendimenti<br>Criar Email |                                   |                                        |             |    |
| Service<br>1 | 1 905 160 009 | <b>V</b> PN                                                               | O<br>Processando<br>(atribuído) | 16-05-2019<br>12:37     | 16-05-<br>2019<br>12:37 | Média      | userglpi                      |                                | GLPI_N3_SUPERVISAO_DE_REDES       | Chamados :<br>Firewall > V<br>VPN      |                                   |                                        |             |    |
|              | ID            | Título                                                                    | Status                          | ♥ Última<br>atualização | Data de<br>abertura     | Prioridade | Requerente<br>-<br>Requerente | Atribuído<br>para -<br>Técnico | Atribuído para - Grupo técnico    |                                        |                                   |                                        |             |    |
|              |               |                                                                           |                                 |                         |                         |            |                               |                                |                                   |                                        |                                   |                                        |             |    |
|              |               |                                                                           |                                 |                         | _                       |            |                               |                                |                                   |                                        |                                   |                                        |             |    |
|              |               |                                                                           |                                 | Resulta                 | <mark>ido da</mark>     | pesqu      | iisa.                         |                                | Tecnológ                          | Superint<br>de Ir<br>gica da In        | endência<br>Itegração<br>formação | Secretaria de<br>Estado da<br>Educação | Somos todos |    |

COVERNO DO SETA